# 政会話

# 使い方マニュアル

# (無料提供版)

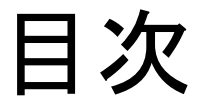

## 1.受講前の設定(必須ではありません) 1-1 はじめに 1-2 DMM英会話の登録 1-3スマートフォンをご利用の場合 1-4 メールアドレス・パスワードの変更

#### 2.レッスンの受講方法

- 2-1 レッスンの予約をする
- 2-2 レッスンの準備をする
- 2-3 スピーキングテストの受講方法
- 2-4 オススメの使い方
- 2-5 お問い合わせ

まずは、DMM英会話(<u>https://eikaiwa.dmm.com/</u>)にアクセスしましょう。

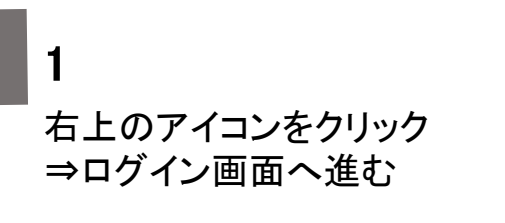

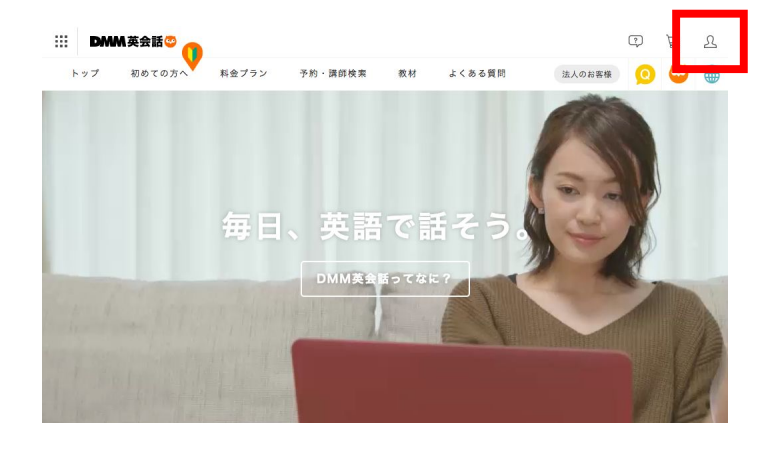

2

担当者から付与された、ログインメールアドレ スとパスワードを入力してログイン

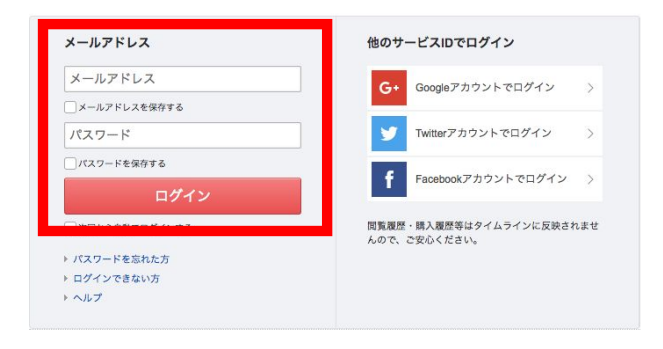

無料会員登録はこちら

3

ログイン後、左上【】内に 「法人様用・無料体験」と表記されている ことをご確認ください。

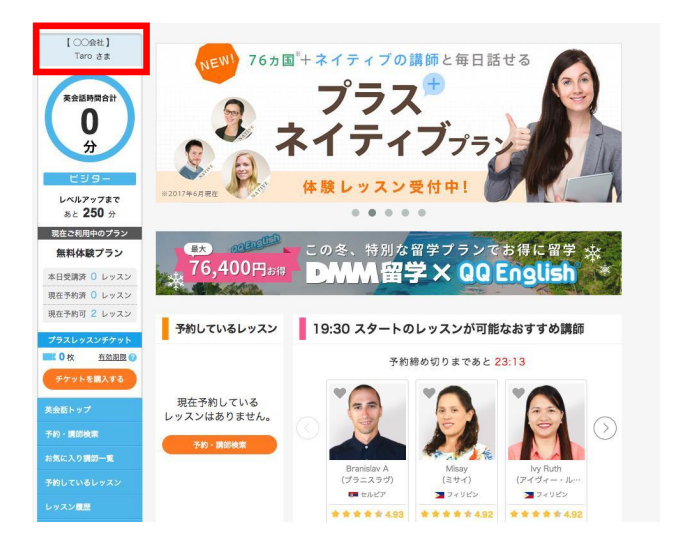

#### -注意事項-

無料会員登録はせず、必ずDMMより発行されたログイン情報を使用して、ログインしてください。 ログイン後、左上に所属法人名が表記されていない場合、ご自身でアカウントを作成されてしまった可能性 があります。

## 1-2 DMM英会話の登録

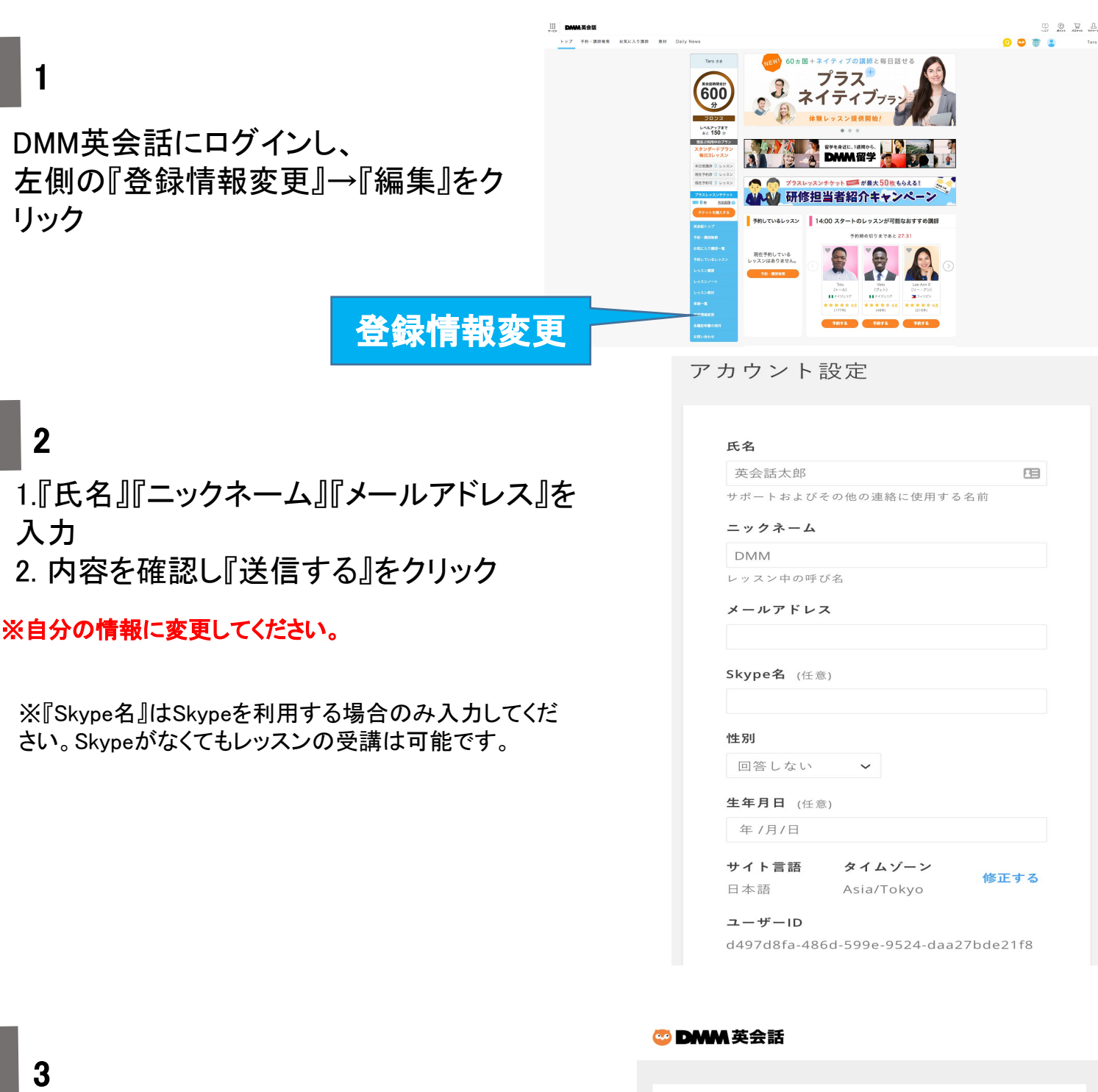

入力した『メールアドレス』に認証メールが届き ますので『メールアドレス変更の認証』をクリッ クし認証を終えてください。

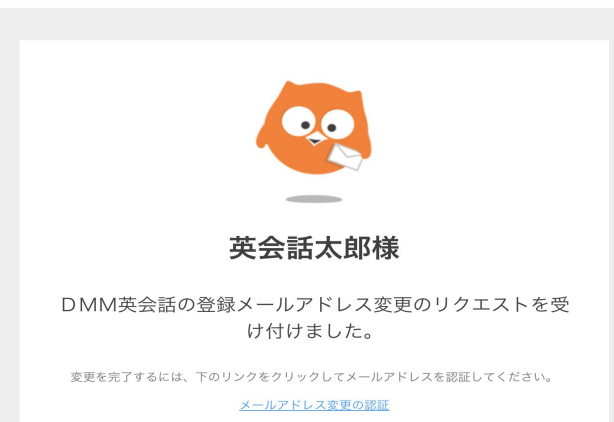

## 1-3 スマートフォンをご利用の場合

#### はじめに

※画像は iPhoneでの操作画面です。

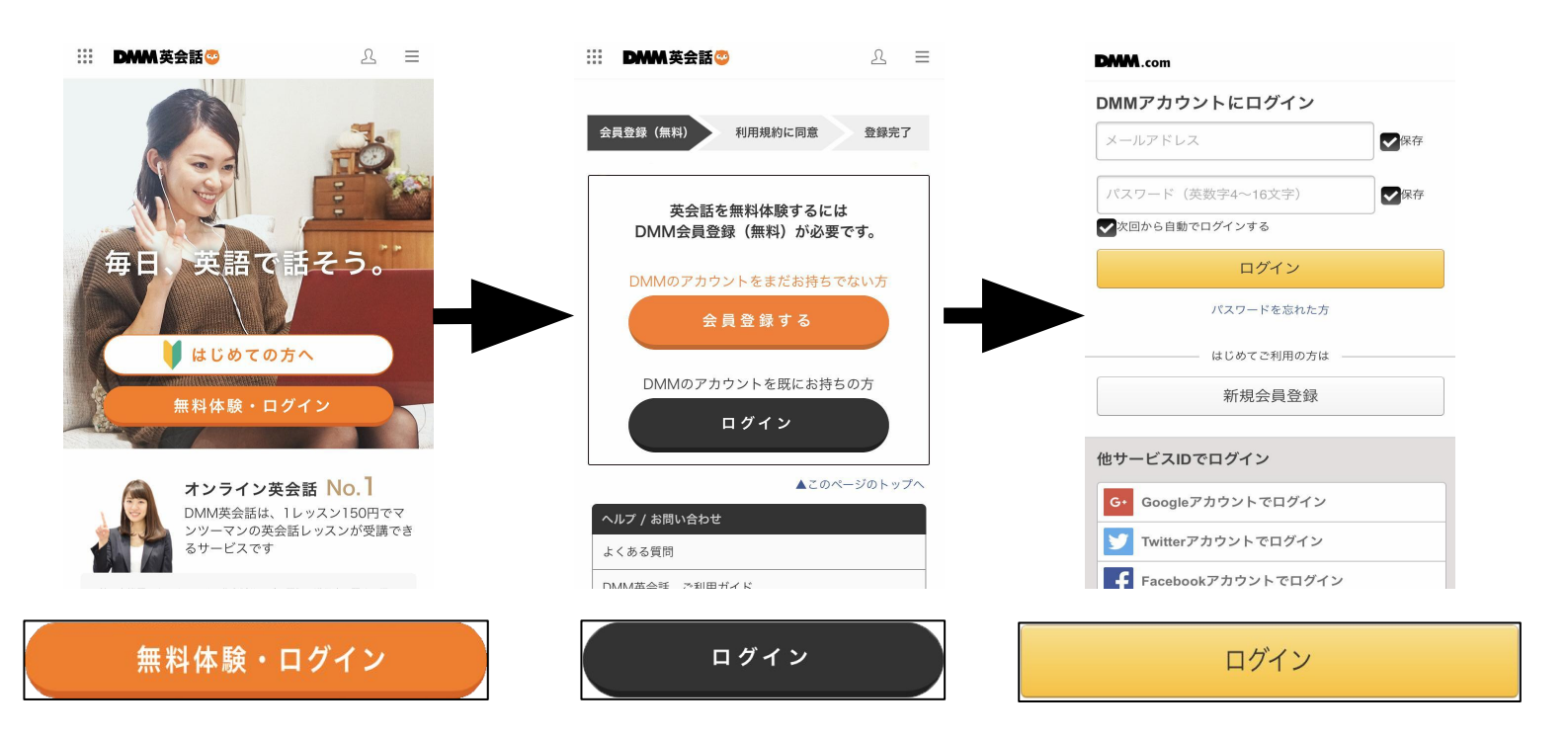

#### ※必ず、担当者から付与されたメールアドレスとパスワードでログ インしてください。

## 1-4 メールアドレス・パスワードの変更

1

DMM英会話にログイン後、 右上のボタンにカーソルを合わせ、 『お客様情報』をクリック

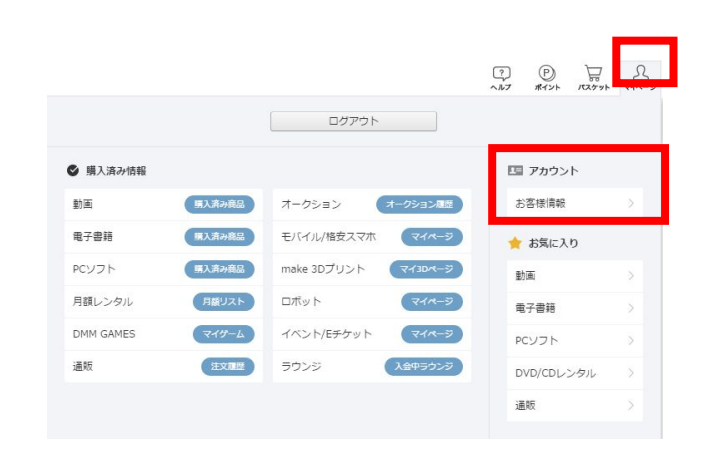

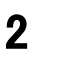

『お客様情報』の欄から、 メールアドレス・パスワードの 『編集』を選択

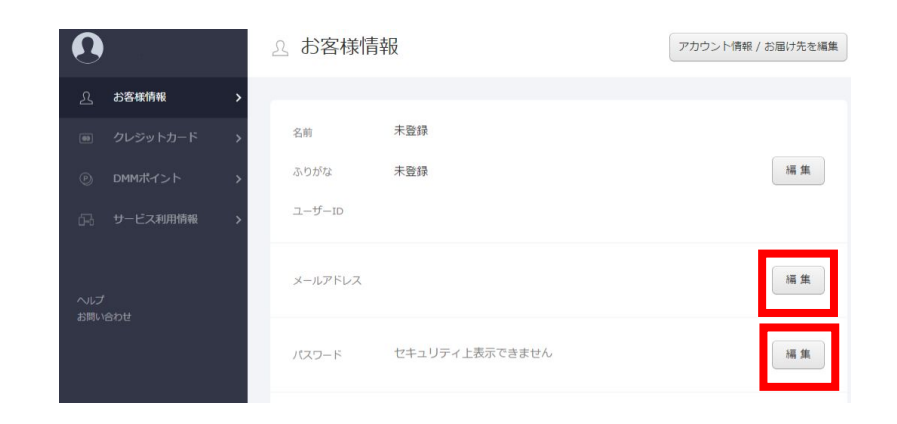

#### -メールアドレスの変更-

『新しいメールアドレス』にアドレスを入力し、『次へ」をクリック 入力したアドレスに認証メールが届きます。 メール文に従って登録変更を完了させてください。

#### -パスワードの変更-

『お客様情報』の欄から、パスワードの『編集』→『送信』をクリック ご登録のメールアドレスにパスワード変更メールが送られます。 メールに記載のURLをクリックすると、パスワード再設定の ページに移動しますので、そちらに新しいパスワードを入力してください。

## 以上で、設定は完了です!

2-1 レッスンの予約をする

#### 1

受講したい<u>時間帯</u>や条件、<u>特徴</u>などを選び、 「絞り込み検索」をクリックして講師を検索 ※30分(1枠分)だけ検索したい場合 →同じ時間を指定(例:11:30~11:30)

| 25<br>(金)     | 26<br>(土)                                                                                        | 27<br>(日)                    | 28<br>(月)                 | 29<br>(火)                                     | 30<br>(水) | 】<br>(木)             | Z<br>(金)    |
|---------------|--------------------------------------------------------------------------------------------------|------------------------------|---------------------------|-----------------------------------------------|-----------|----------------------|-------------|
| 〇時間           | 11:30                                                                                            | ▼ ]~[25:30                   | • 3                       | <b>股</b> 条件                                   | 国籍 🔹      | 1性房川 ▼               | 年前          |
| ● 特徴          | <ul> <li>         日本語      </li> <li>         キッズ      </li> <li>         器数学教科      </li> </ul> | サポート 📦<br>向け 🥑 初心<br>対おまかせ 🚺 | 講師歴3年以<br>)者向け<br>IELTSおま | 上 <b>冒</b> TOEI(<br><b>●</b> 上級者向け<br>かせ ★ おき | Cおまかせ (   | ▲ ビジネス英全<br>ングテストおま; | èiă<br>b∙tz |
| <b>Q</b> 70-5 | 7ド検索 E                                                                                           | ]本語、英語でフリー                   | - ワード検索が                  | すまちで                                          |           |                      |             |

#### 2

予約したい講師・時間が決まったら、 予約可 クリックします。 ※日付変更のタイミングは26時(翌日2時)になります。 また、1日1回プランの場合は数日後のレッスンを予約すると、 そのレッスンが終わるまで別の予約ができなくなります。

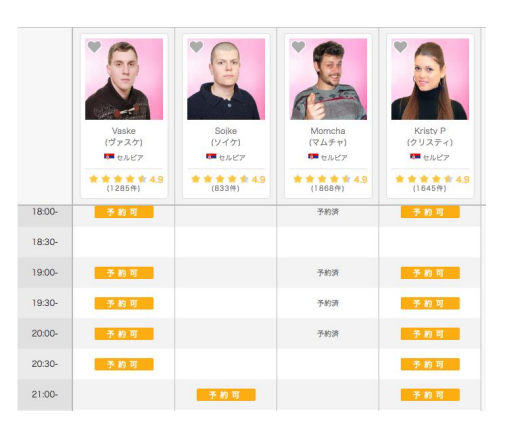

|                           | レッスン内容<br>※一部教材のご予約には『〇〇』対応タグのついた講師の選択が必要で | す。        |
|---------------------------|--------------------------------------------|-----------|
| ā                         | フリートーク                                     | ~         |
| HALL AND                  | レッスン前の自己紹介                                 |           |
| ( M<br>—)                 | レッスンに入る前にお互いの自己紹介の時間を設け                    | τ… ∨      |
| *<br><b>1</b> 4.97<br>(年) | 文法や発音が間違っていたとき                             |           |
|                           | 積極的に指摘してほしい                                | $\vee$    |
|                           | その他の希望                                     |           |
|                           | 英語でご記入ください(200字まで)                         |           |
|                           |                                            |           |
|                           | 文字数                                        | : 0 / 200 |
|                           | 予約方法                                       |           |
|                           | 通常予約                                       | ~         |

Hz

予約する

3

レッスン予約確認画面では、レッスンで使う教材等、 レッスン内容を選ぶことができます。

4

「予約する」をクリックで予約が完了します。 予約中のレッスンはトップページから確認いただけます。

## 2-2 レッスンの準備をする(1) (Eikawia Live Beta版)

1

DMM英会話トップページの 「予約しているレッスン」枠内に、 予約した直近の1レッスンが表示されます。

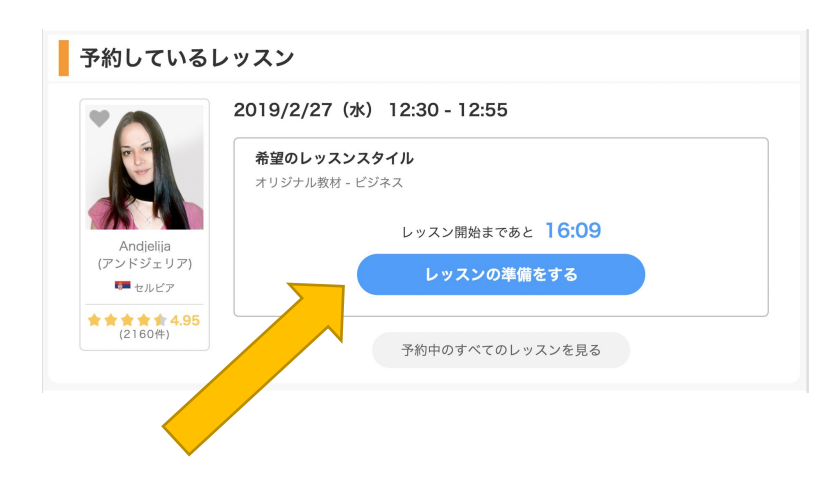

2

枠内の「レッスンの準備をする」ボタンより、 チャット&ノート機能が搭載された 専用のレッスン画面に入ることができます。

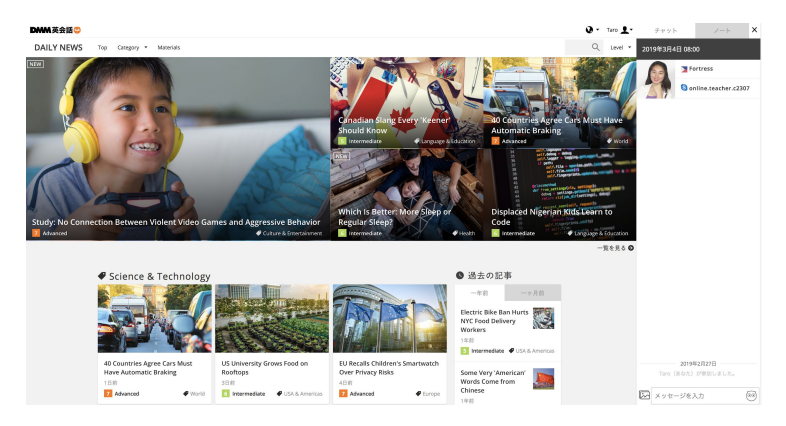

#### 3

レッスン終了後は、レッスン履歴ページの各レッスンに 設置している「このレッスンの履歴を見る」ボタンから、過去の レッスン画面に入り、 該当のレッスンで使用したチャットやノートをいつでも閲覧する ことができます。

#### 4

その他レッスン画面の機能につきましては 以下でご紹介をしています。

【DMM英会話】Eikaiwa Liveでのレッスン開始方法 https://eikaiwa.dmm.com/support/#reamaze#0#/kb/eik aiwa-live/eikaiwa-live-04

※Eikawia Liveがご利用できない場合、Skypeを登録されている方はSkypeでのレッスンになります。

| :                                             | 2019年2月27日(水) 12:30 - 12:55 レッスンノート     |
|-----------------------------------------------|-----------------------------------------|
|                                               | <b>レッスン内</b> 容<br>オリジナル教材 - ビジネス        |
| Andjelija                                     | このレッスンの履歴を見る                            |
| (フレンコンフ)<br>■ セルビア<br>★ ★ ★ ★ 4.95<br>(2160件) | レッスン前の目C紹介<br>レッスンに入る前にお互いの自己紹介の時間を設けて… |
|                                               | 文法や発音が間違っていたとき<br>積極的に指摘してほしい           |
|                                               | その他の希望                                  |
|                                               |                                         |
|                                               | 予約方法<br>通常予約                            |
|                                               | このレッスンを評価する                             |

## **2-2 レッスンの準備をする(2)** (Eikawia Live Beta版 - iPadを利用する場合[1])

### 1

レッスン時間になりましたら、 DMM英会話トップページより 「レッスンの準備をする」をクリック してください

#### ※注意

- iPadで Eikaiwa Liveを利用する場合、必 ずブラウザは「Safari」を選択してください。Safari以外のブウウザは、現在 Eikaiwa Liveに対応しておりません。
- iOSを最新の状態にアップデートした上 でご利用ください。

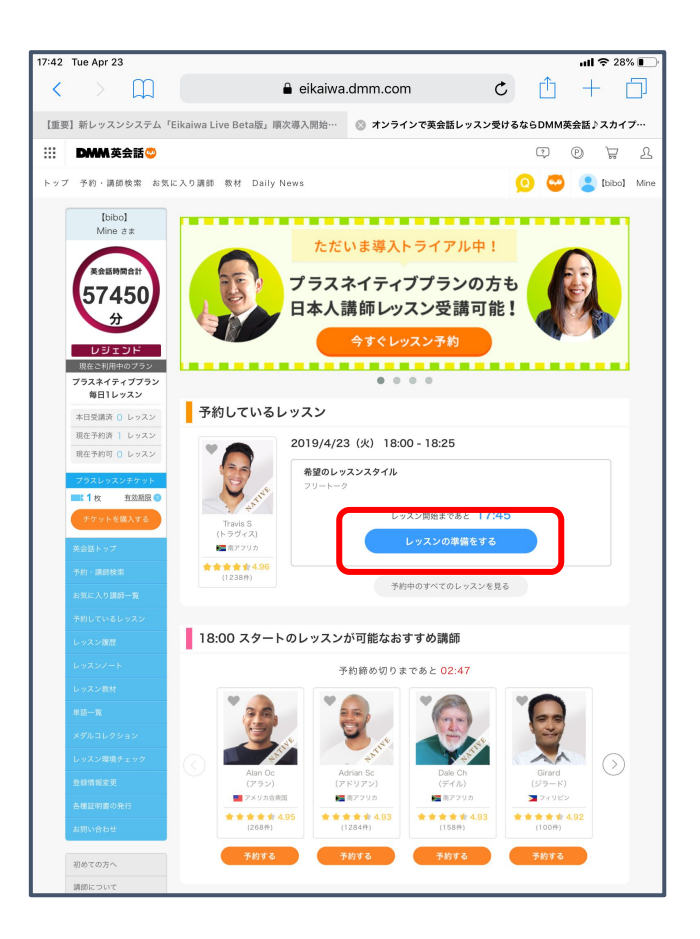

#### 2

画面内の「レッスンの準備をする」 をクリックしてください

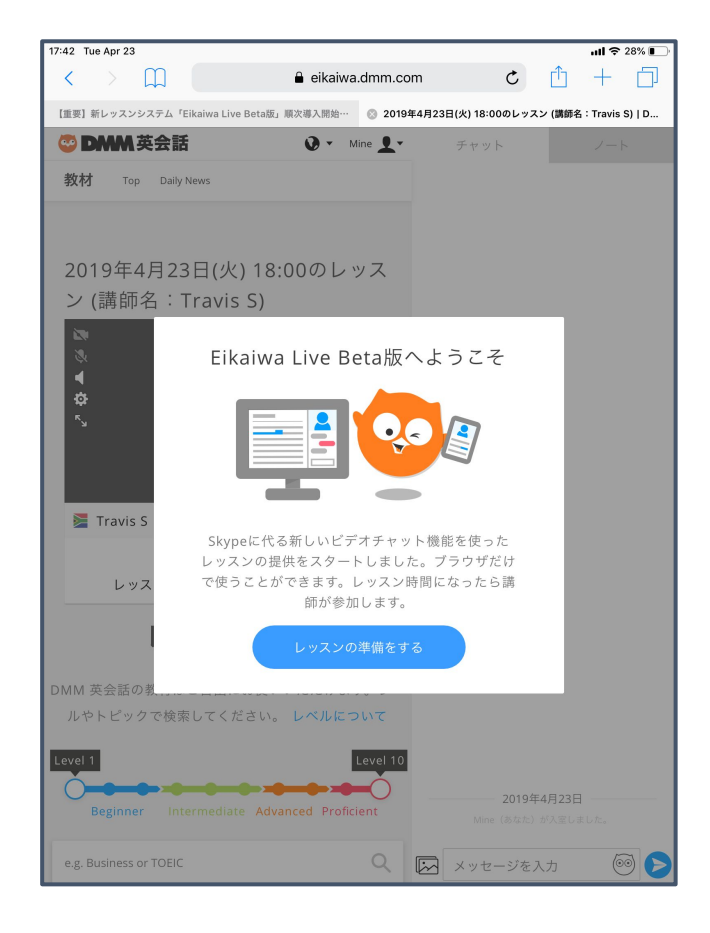

## **2-2 レッスンの準備をする(3)** (Eikawia Live Beta版 - iPadを利用する場合 [2])

3

「アクセス設定」をクリックし、マイクの設定 を行ってください

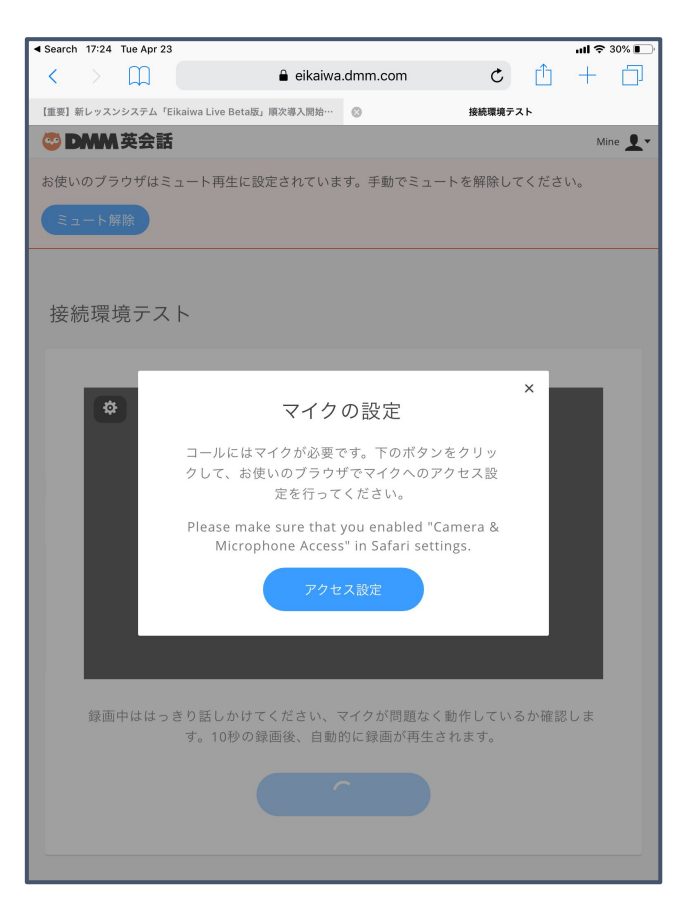

4

次に、同じく「アクセス設定」を クリックし、カメラの設定を行ってください

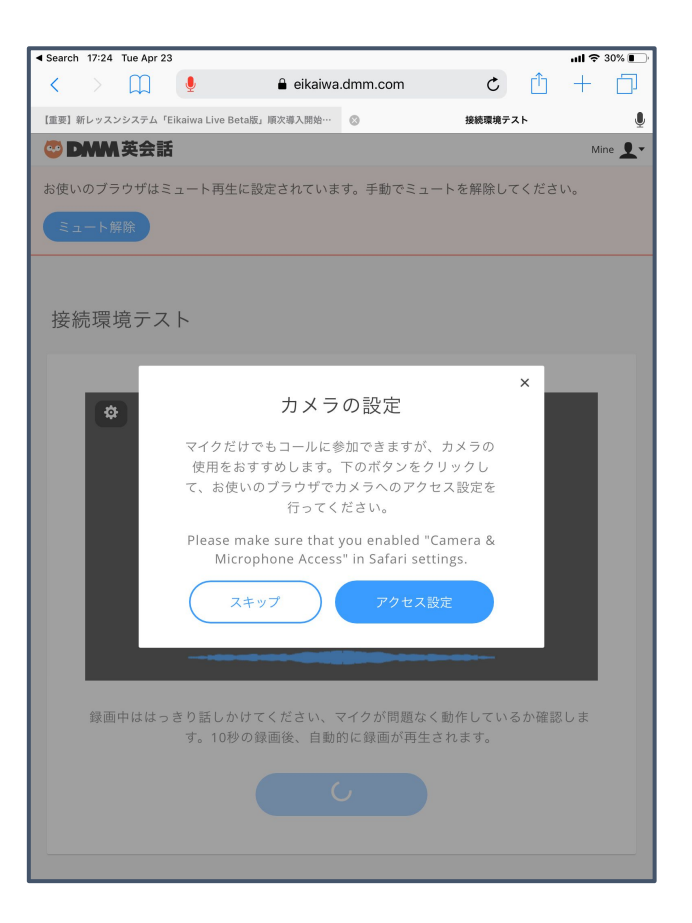

## **2-2 レッスンの準備をする(4)** (Eikawia Live Beta版 - iPadを利用する場合[3])

5

iPadを横にしていただくと、教材と講師がより見えやすくなりますのでおすすめです

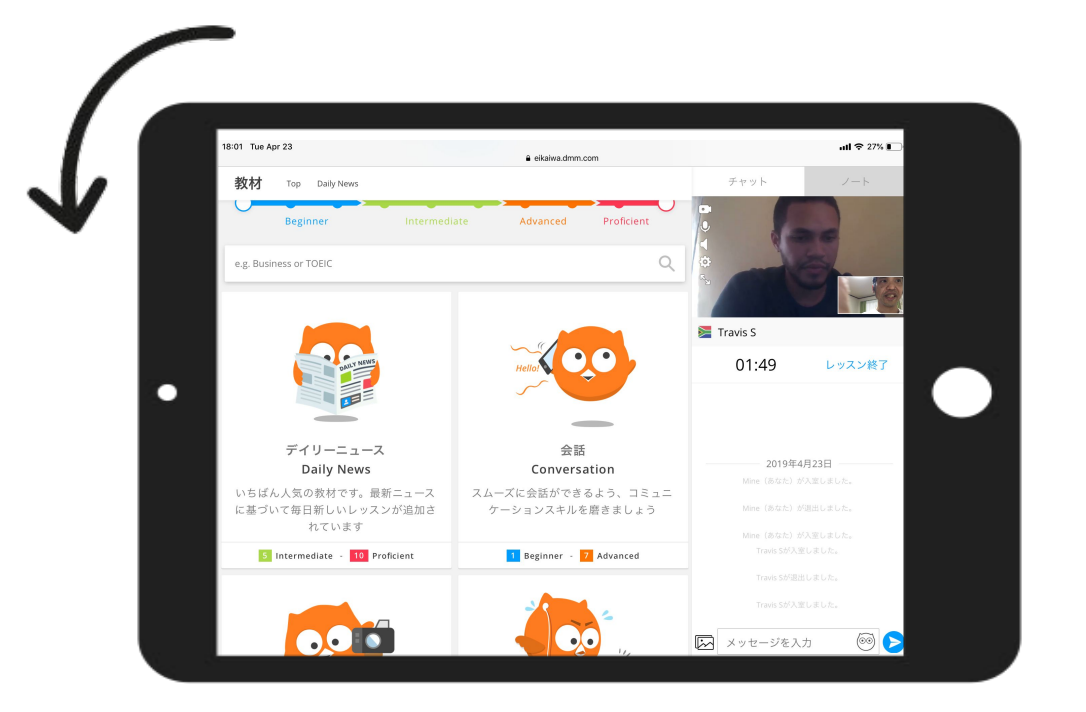

6

画面をスクロールし、一番上にいくと講師の画面がアップで表示されます。 教材を見たいときは画面をスクロールし下にいくと、講師の画面が小さくなり、教材を見 ることができます。

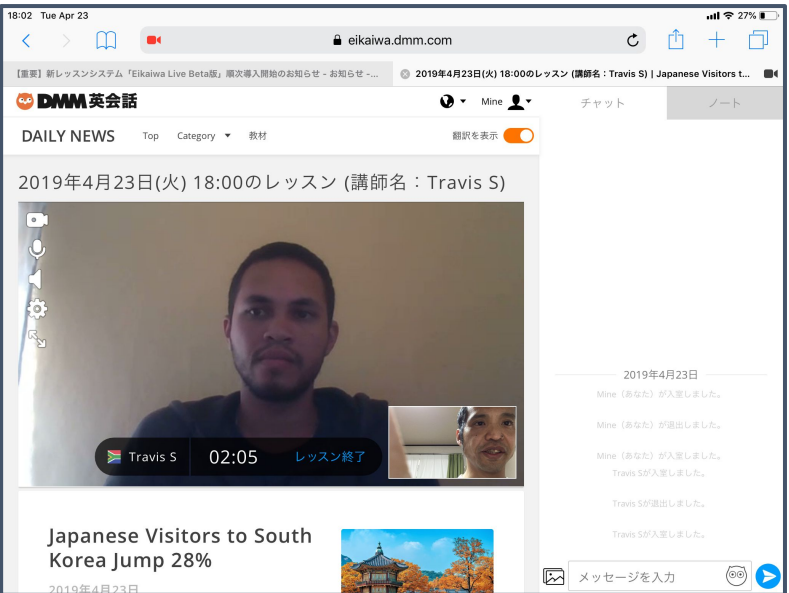

## **2-2 レッスンの準備をする(5)** (Eikawia Live Beta版 - iPadを利用する場合[4])

7

以下のメッセージが出た場合、必ず「ミュート解除」ボタンを押してください。

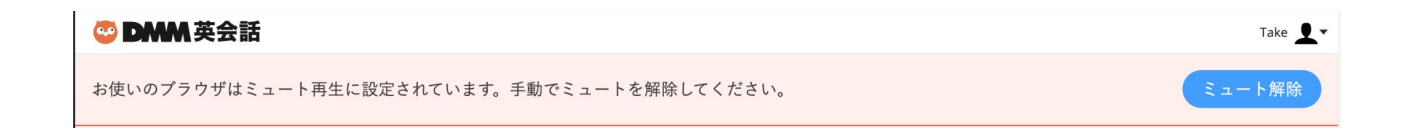

8

レッスンを修了する場合は「終了する」ボタンを押してください

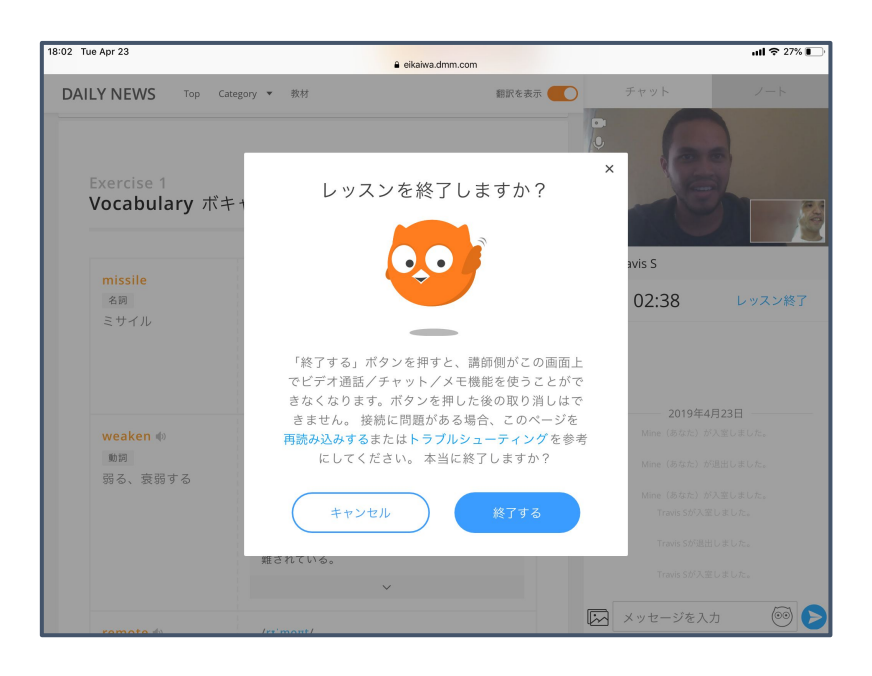

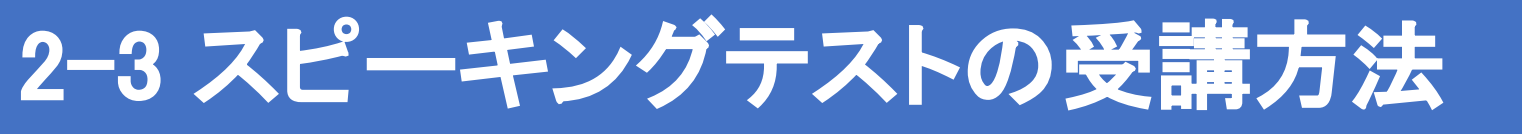

#### **1** 基本はP9<sup>~</sup>P10と同じ手順です。 時間や国籍/性別を選んだら、特徴タグで

スピーキングテスト対応

を選択後予約画面へ移動。

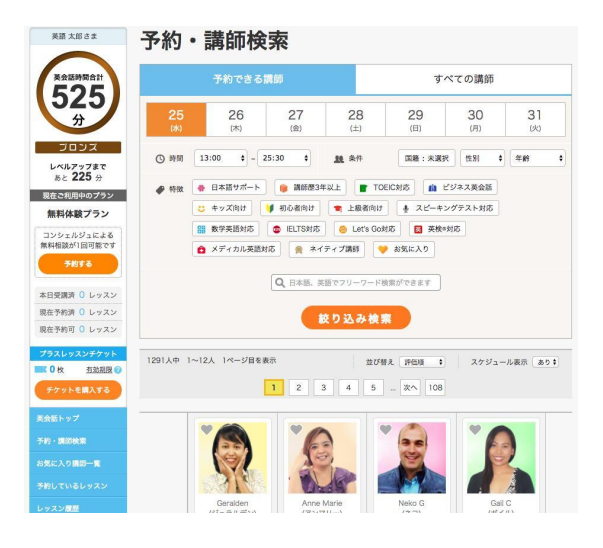

#### 2019年3月15日(金) 18:00 - 18:25

2 レッスン内容から、 「オリジナル教材」→「スピーキングテスト」→「レベル」を選択して予約を確定。

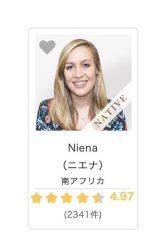

| レッスン内容<br>※一部教材のご予約には『〇〇』対応タグのついた講師の選択が必要です。 |        |
|----------------------------------------------|--------|
| オリジナル教材                                      | $\sim$ |
| スピーキングテスト                                    | $\sim$ |
| スピーキングテスト基礎                                  | $\sim$ |
| Basic Speaking Test 01                       | $\sim$ |
| 教材一覧ページを                                     | 閲覧する   |
| レッスン前の自己紹介                                   |        |
| レッスンに入る前にお互いの自己紹介の時間を設けて…                    | $\sim$ |
| 文法や発音が間違っていたとき                               |        |
| 積極的に指摘してほしい                                  | $\sim$ |
|                                              |        |

その他の希望

英語でご記入ください(200字まで)

| 3 | 通常のレッスンと同様に(P.9を参照)<br>スピーキングテストの受講をしてください。 |
|---|---------------------------------------------|
|   | ※テスト時間になるまで、問題は閲覧出来ません。                     |

|                     | S                      | peaking Test         | : 01                     |                        |
|---------------------|------------------------|----------------------|--------------------------|------------------------|
|                     |                        |                      |                          |                        |
| Directions: This is | a speaking test. Foll  | low your teacher and | proceed to the test.     | Your teacher will give |
| your score after th | e test. The total scor | e is 30 points.      |                          |                        |
|                     |                        |                      |                          |                        |
|                     |                        |                      |                          |                        |
|                     |                        |                      |                          |                        |
| Test 1   Readir     | o Words and Se         | ntences Aloud        | 🖋 5 po                   | ints 🕐 2 minute        |
|                     | •                      |                      |                          |                        |
| Directions: Read t  | the words and senten   | ces below aloud. 1 m | inute is given to finisl | h reading all the word |
| and sentences       |                        |                      |                          |                        |
| and sentences.      |                        |                      |                          |                        |
| and sentences.      |                        |                      |                          |                        |
|                     |                        |                      |                          |                        |
| Part 1              |                        |                      |                          |                        |
| Part 1              | sit                    | walk                 | both                     | peace                  |

2-4 オススメの使い方

#### 1良い講師の選び方

- ・『評価数』が100件以上
- ・『評価ポイント』が4.8以上

上記二点を目安に先生を探してみてください。

#### 2 自分に合った教材の選び方

教材ページ内の絞り込み機能から、 DMM英会話レベルや学習の目的を選択し7,800 以上ある教材の中から絞り込みます。

※DMM英会話レベルはスピーキングテストで測定可能です。

3 オススメ教材

・デイリーニュース ・瞬間英作文トレーニング ・ケンブリッジ英文法 Etc.

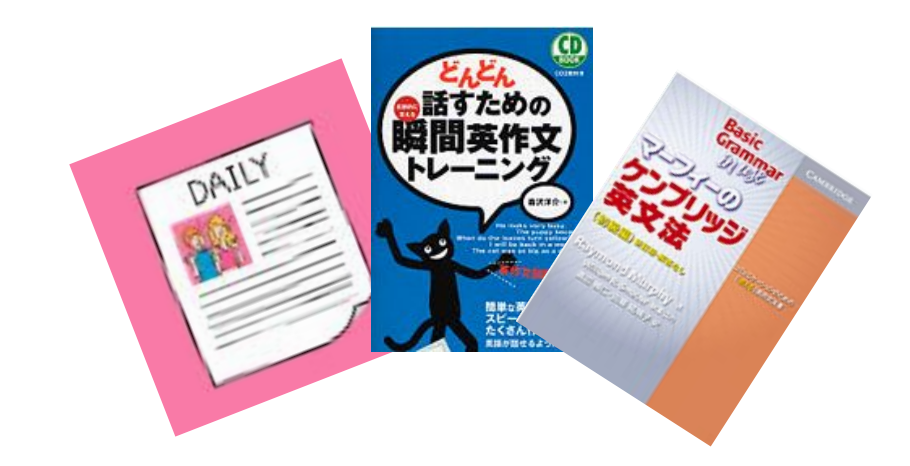

## 4「なんて言えばいいかわからない…」そんな時

・とっさのフレーズ帳

http://eikaiwa.dmm.com/guide/phrase/

#### DMM英会話なんてuKnow?

http://eikaiwa.dmm.com/uknow/

「これって英語でなんて言うの?」という疑問に 専門家やバイリンガルなどのプロフェッショナルが 回答するQ&Aサイトです。

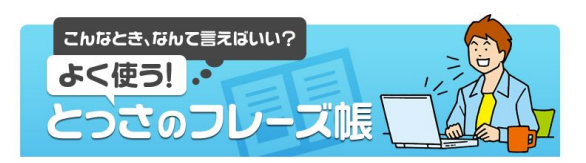

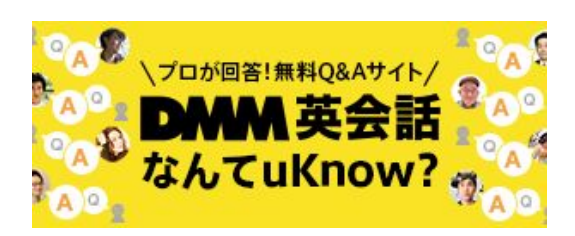

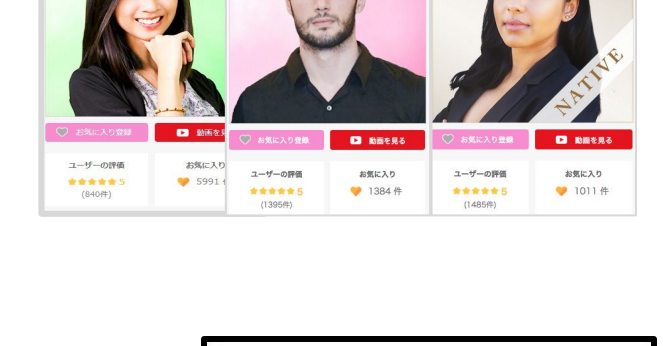

■ DMM英会話レベル すべて ~

⑥ 学習の目的 指定しない ~

その他の条件指定しない、

## 2-5 お問い合わせ

1お問い合わせ

使い方が分からない、気になる事がある等の お問い合わせはDMM英会話TOPページ左メニューの 「お問い合わせ」よりご連絡お願い致します。

※法人契約関連のお問合せは貴社ご担当者様より 営業担当にご連絡をお願い致します。

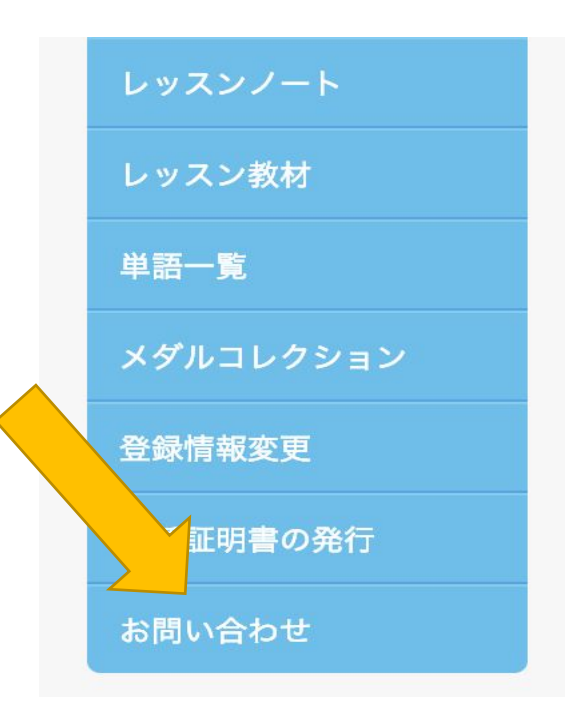

#### 2 緊急時のお問い合わせ

DMM英会話では、レッスン時のトラブル等で 急を要するお問い合わせ対応も行っております。 ご利用の方はTOPページ下部に御座います。 「DMM英会話緊急時チャットサポート」よりご連絡お願い 致します。 ※朝9時~深夜1時までのご対応になります

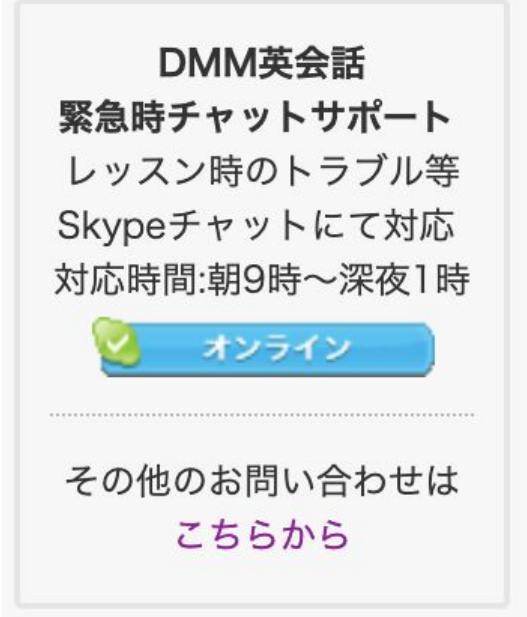